## Installation and Configuration Guide (Salesforce Lightning Experience)

PIN Zags

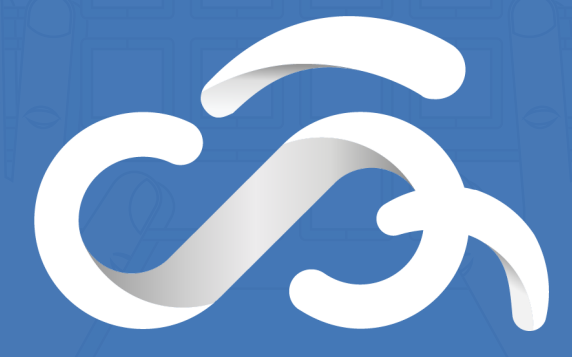

Powered By Cloud Analogy

#### Table of Content

| Introductio                            | <b>)</b>                       | 03                                      |
|----------------------------------------|--------------------------------|-----------------------------------------|
| Requireme                              | nts                            | 03                                      |
| Installation-                          |                                | 04                                      |
| How to set                             | up the App                     | 06                                      |
| Assign                                 | Licenses to usersC             | )6                                      |
| Add Pi<br>to SOb                       | n Tags Component<br>ject Page( | )7                                      |
| How to use                             | the App                        | 09                                      |
| Add To                                 | ags to Record Details          | 09                                      |
| Pin Tag                                | s Configurations               | 11                                      |
| M<br>Ta<br>Ca<br>Us<br>Ol<br>Sta<br>Se | ass Create Configuration       | 1<br>4<br>6<br>7<br>0<br>22<br>23<br>24 |

#### Introduction

Welcome to "Pin Tags" for Salesforce. This user guide will provide step by step instructions for administrators install configure the applito and will Salesforce Classic. cation. This app Tags in help YOU to USE

You can add a tag to any object in Salesforce.

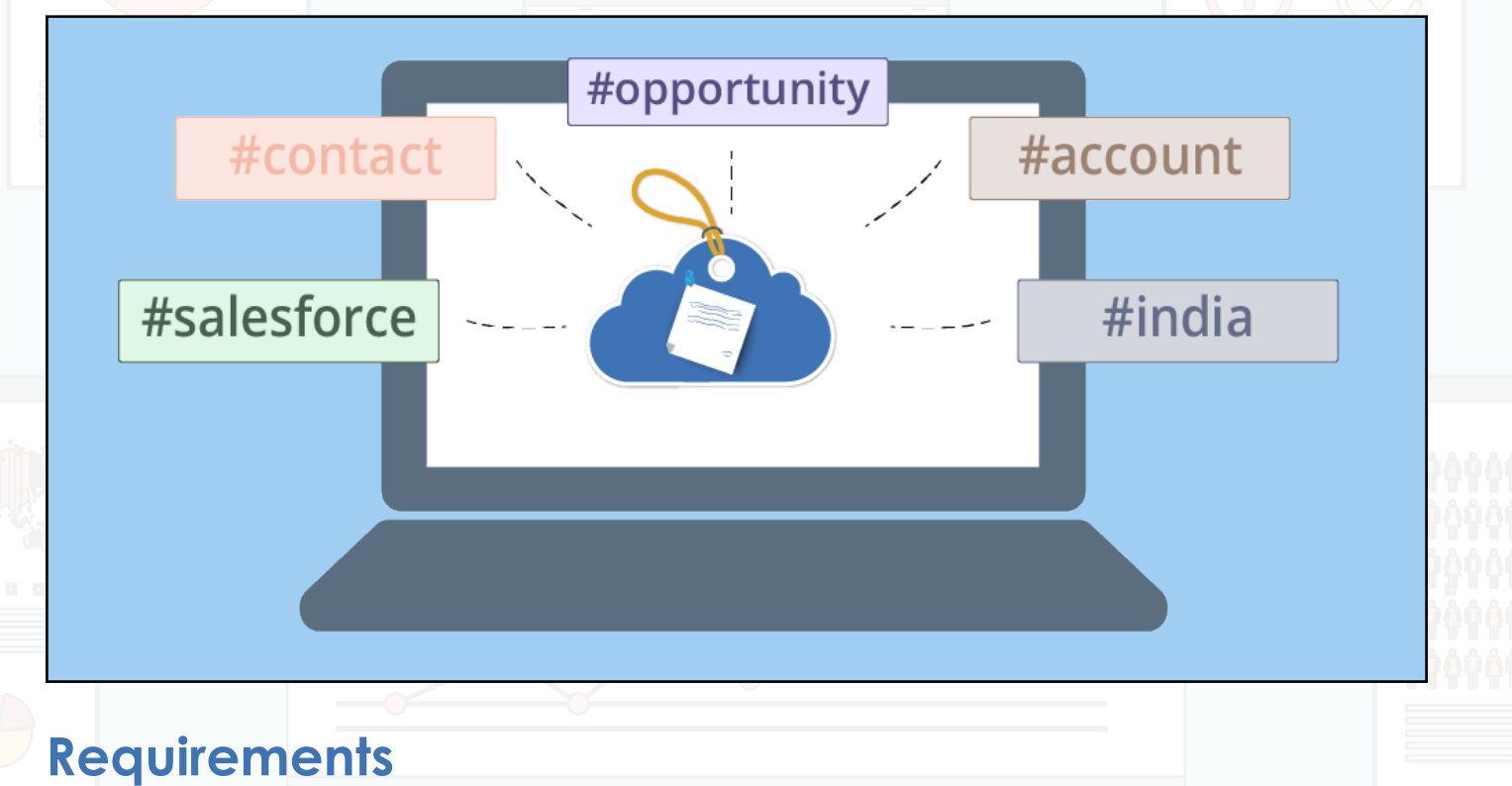

1. Works for latest Browsers version of Chrome, Firefox, Internet Explorer and Safari.

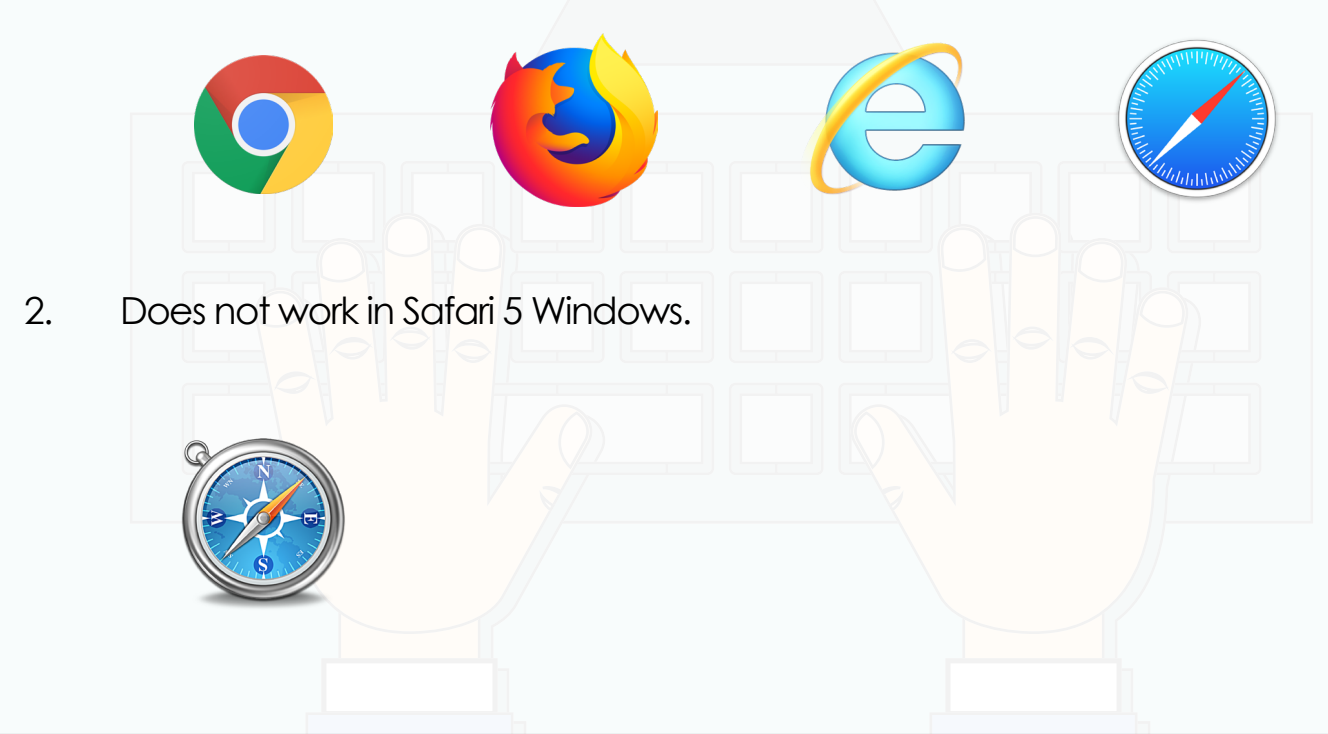

#### Installation

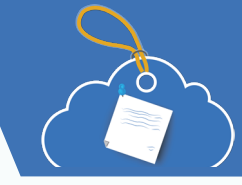

1. To access our App, go to App Exchange and type in "Pin Tags". Select the App and click on "Get It Now".

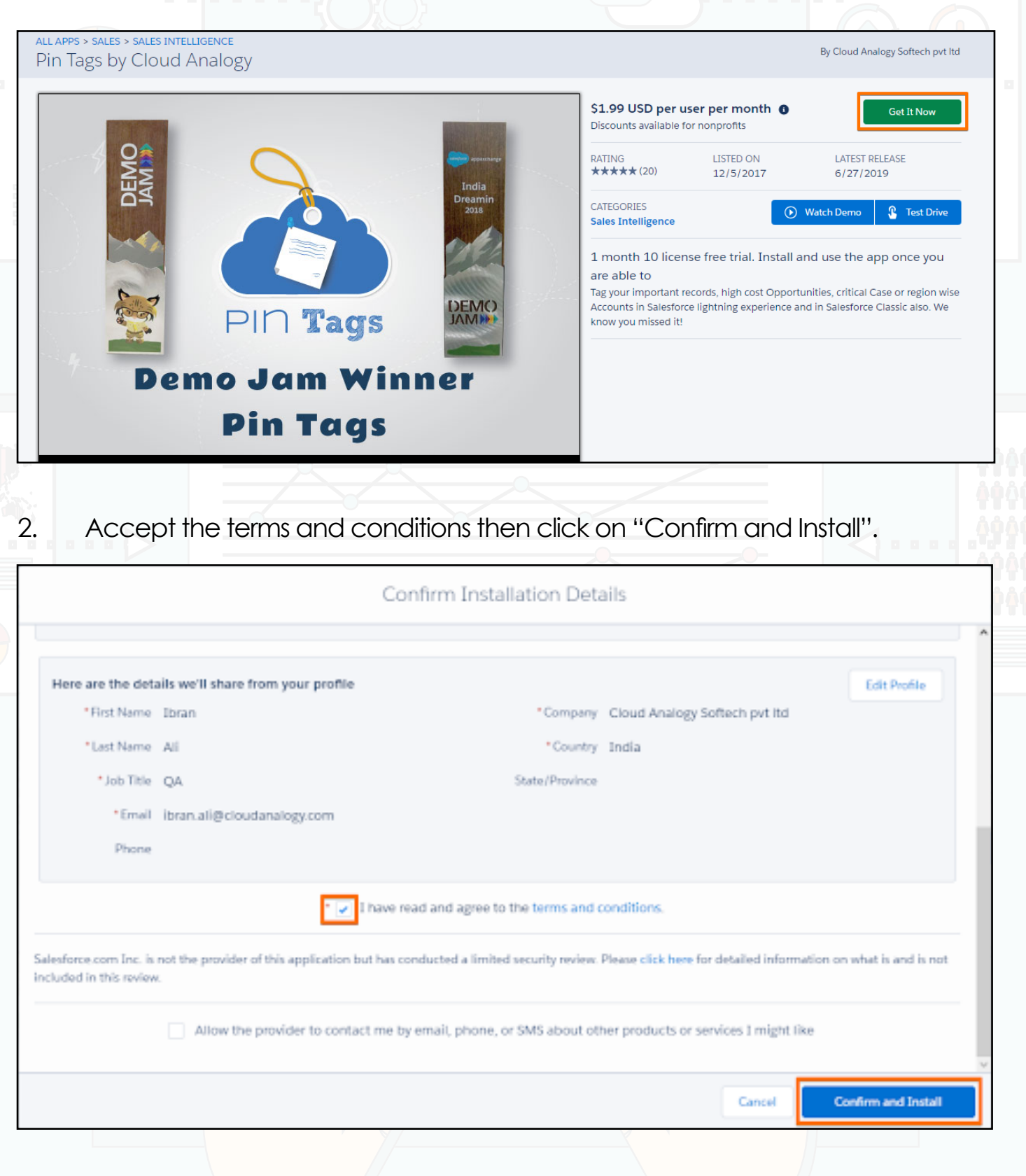

3. Select the type according to your business needs and hit the "Install" button.

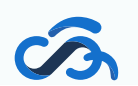

|                                                                                                    | Analogy Softech pvt                                                                                                    | Itd                                                                                                    |                                                                         |                                                                 |
|----------------------------------------------------------------------------------------------------|----------------------------------------------------------------------------------------------------|----------------------------------------------------------------------------------------------------|-------------------------------------------------------------------------|-----------------------------------------------------------------|
|                                                                                                    |                                                                                                    | 322                                                                                                    |                                                                         |                                                                 |
| Install for                                                                                                    | Admins Only                                                                                                    | Install for All Users                                                                                                    | Install for Specific Pro                                                | files                                                           |
|                                                                                                    |                                                                                                    |                                                                                                    | Install                                                                 | Cancel                                                          |
| App Name                                                                                                    | Publisher                                                                                                    | Version Name                                                                                                    | Version Number                                                          |                                                                 |
| Pin Tags by Cloud Ana                                                                                                    | logy Cloud Analogy                                                                                                    | Softech pvt ltd Spring 2019                                                                                                    | 1.38                                                                    |                                                                 |
| Description                                                                                                    | cords high cost Opport                                                                                                    | unition critical Case or region with                                                                                                    | Accounts in Colosforce lighterin                                        | a                                                               |
| lag your important re<br>experience and in Sale                                                                                                    | cords, high cost Opportu<br>esforce Classic also. We l                                                                                                    | inities, critical Case or region wise<br>know you missed it!                                                                                                    | Accounts in Salesforce lightnin                                         | g                                                               |
| Additional Details                                                                                                    | View Components                                                                                                    |                                                                                                    |                                                                         |                                                                 |
|                                                                                                    |                                                                                                    | 0 0                                                                                                    |                                                                         | 1                                                               |
| Click on Dor                                                                                                    | ۱e.                                                                                                    |                                                                                                    |                                                                         |                                                                 |
|                                                                                                    |                                                                                                    |                                                                                                    |                                                                         |                                                                 |
| You are dire                                                                                                    | cted to below-                                                                                                    | Installed Packages p                                                                                                    | ade.                                                                    |                                                                 |
|                                                                                                    |                                                                                                    |                                                                                                    | <u> </u>                                                                |                                                                 |
| Installed Package                                                                                                    | es                                                                                                    |                                                                                                    |                                                                         |                                                                 |
|                                                                                                    |                                                                                                    |                                                                                                    |                                                                         |                                                                 |
|                                                                                                    | e download and install pre-built apps                                                                                                    | and components right into your salesforce com enviru                                                                                                    | opment Learn More about Installing                                      | Help for this Page 🥨                                            |
| talled Packages                                                                                                    | , downood, and motan pro-bant appo                                                                                                    | and components right into your subsidice.com entitie                                                                                                    |                                                                         | esforce appexchange                                             |
| talled Packages<br>pExchange you can browse, test drive<br>ges.<br>and components are installed in packa                                                                                                    | iges. Any custom apps, tabs, and cust                                                                                                    | om objects are initially marked as "In Development" a                                                                                                    | and are not deployed to your users. This                                |                                                                 |
| talled Packages<br>pExchange you can browse, test drivings<br>and components are installed in packar<br>you to test and customize before dep<br>nding on the links next to an installed p                                                                                                    | ages. Any custom apps, tabs, and cusi<br>loying. You can deploy the componen<br>vackage, you can take different actions                                                                                                    | lom objects are initially marked as "In Development" a<br>Is individually using the other features in setup or as a<br>1 from this page.                                                                                                   | and are not deployed to your users. This<br>a group by clicking Deploy. | /isit AppExchange »                                             |
| talled Packages<br>ppExchange you can browse, test driving<br>pggs.<br>and components are installed in packar<br>you to test and customize before dep<br>nding on the links next to an installed p<br>nove a package, click Uninstall. To m                                                                    | ages. Any custom apps, tabs, and cus-<br>iloying. You can deploy the componen<br>backage, you can take different actions<br>anage your package licenses, click Ma                                                                                                    | tom objects are initially marked as "In Development" a<br>ts individually using the other features in setup or as a<br>s from this page.<br>anage Licenses.                                                                                | and are not deployed to your users. This                                | 'isit AppExchange »                                             |
| talled Packages<br>ppExchange you can browse, test driving<br>and components are installed in packar<br>you to test and customize before dep<br>nding on the links next to an installed p<br>nove a package, click Uninstall. To m<br>alled Packages<br>ion Packa                                              | ages. Any custom apps, tabs, and cus<br>loying. You can deploy the componen<br>backage, you can take different action:<br>anage your package licenses, click Ma<br>ge Name Publisher Version Number                                                                                  | tom objects are initially marked as "In Development" a<br>ts individually using the other features in setup or as a<br>s from this page.<br>Inage Licenses.<br>Namespace Prefix Status Allowed Licenses Used Li                            | and are not deployed to your users. This<br>a group by clicking Deploy. | /isit AppExchange »<br>os Tabs Objects AppE                     |
| talled Packages pExchange you can browse, test drivinges. and components are installed in packar you to test and customize before dep noive a package, click Uninstalled p nove a package, click Uninstall. To m alled Packages ion Packar install   Manage Licenses 🏄 Pin Ta                                  | ages. Any custom apps, tabs, and cus<br>loying. You can deploy the componen<br>backage, you can take different action:<br>anage your package licenses, click Mi<br>ge Name Publisher Version Number<br>Cloud<br>25 Analogy 1.21                                                      | tom objects are initially marked as "In Development" a<br>ts individually using the other features in setup or as a<br>s from this page.<br>anage Licenses.<br>Namespace Prefix Status Allowed Licenses Used Li<br>LightningTags Trial 1 1 | icenses Expiration Date Install Date Limits App<br>2/9/2019 1/10/2019   | Visit AppExchange »<br>os Tabs Objects AppE<br>1 3 6 Passo      |
| talled Packages pExchange you can browse, test drivinges. and components are installed in packa: you to test and customize before dep nove a package, click Uninstall. To m alled Packages ion Packa nstall   Manage Licenses Pin Ta Descr Now a                                                               | ages. Any custom apps, tabs, and cus<br>loying. You can deploy the componen<br>backage, you can take different action:<br>anage your package licenses, click Ma<br>ge Name Publisher Version Number<br>Cloud<br>gs Analogy 1.21<br>Pty. Ltd.<br>iption<br>dd tags in Lightning too!  | tom objects are initially marked as "In Development" a<br>Is individually using the other features in setup or as a<br>s from this page.<br>anage Licenses.<br>Namespace Prefix Status Allowed Licenses Used Li<br>LightningTags Trial 1 1 | and are not deployed to your users. This<br>a group by clicking Deploy. | risit AppExchange »<br>os Tabs Objects AppE<br>1 3 6 Passe      |
| talled Packages upExchange you can browse, test drive upExchange you can browse, test drive upges. and components are installed in packa you to test and customize before dep noive a package, click Uninstall. To m alled Packages ion Packa nstall   Manage Licenses  Pin Ta Descr Now a                     | ages. Any custom apps, tabs, and cus<br>loying. You can deploy the componen<br>backage, you can take different actions<br>anage your package licenses, click Mi<br>ge Name Publisher Version Number<br>Cloud<br>gs Analogy 1.21<br>Pty. Ltd.<br>liption<br>dd tags in Lightning too! | tom objects are initially marked as "In Development" a<br>ts individually using the other features in setup or as a<br>s from this page.<br>anage Licenses.<br>Namespace Prefix Status Allowed Licenses Used Li<br>LightningTags Trial 1 1 | icenses Expiration Date Install Date Limits App<br>2/9/2019 1/10/2019   | Yisit AppExchange »<br>os Tabs Objects AppE<br>1 3 6 Passe<br>► |
| talled Packages pExchange you can browse, test drive ges. and components are installed in packa you to test and customize before dep inding on the links next to an installed p inove a package, click Uninstall. To m alled Packages ion Packa nstall   Manage Licenses Pin Ta Descr Now a installed Packages | ages. Any custom apps, tabs, and cus<br>loying. You can deploy the componen<br>backage, you can take different actions<br>anage your package licenses, click Mi<br>ge Name Publisher Version Number<br>Cloud<br>gs Analogy 1.21<br>Pty. Ltd.<br>iption<br>dd tags in Lightning too!  | tom objects are initially marked as "In Development" a<br>ts individually using the other features in setup or as a<br>anage Licenses.<br>Namespace Prefix Status Allowed Licenses Used Li<br>LightningTags Trial 1 1                      | icenses Expiration Date Install Date Limits App<br>2/9/2019 1/10/2019   | /isit AppExchange »<br>os Tabs Objects AppE<br>1 3 6 Passe<br>→ |

S

#### How to Set Up the App

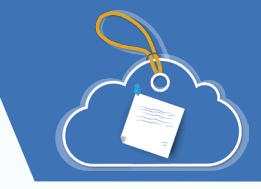

#### Assign Licenses to users

The app can be used by the users (other than System Admin) if they have been assigned the license of the app. Follow these steps to assign the app license to a user:

1. Click on the "Manage Licenses" under the Installed Packages.

|                                                                                                    |                                        |                                        |                    |                       | 1:0       |                                  |                                                                |                                           |                     | 24/17   | 1) 2   | $\langle \rangle$           | (/-  |
|----------------------------------------------------------------------------------------------------|----------------------------------------|----------------------------------------|--------------------|-----------------------|-----------|----------------------------------|----------------------------------------------------------------|-------------------------------------------|---------------------|---------|--------|-----------------------------|------|
| Installed Package                                                                                                    | es                                     |                                        |                    |                       |           |                                  |                                                                |                                           |                     |         | Help f | or this Pag                 | ge 🧲 |
| n AppExchange you can browse,<br>stalling Packages                                                                                              | test drive, downlo                     | ad, and insta                          | all pre-built apps | s and components r    | ight into | your salesforce.c                | om environment                                                 | . <u>Learn More abo</u>                   | out                 |         |        |                             |      |
| ops and components are installed                                                                                                    | l in packages. Any                     | / custom app                           | s, tabs, and cus   | stom objects are init | ially mar | ked as "In Devel                 | opment" and are                                                | not deployed to                           | your users.         | salesfo | ap     | pexcha                      | ng   |
| his allows you to test and customi                                                                                                    | ze before deployir<br>ostalled package | ng. You can o                          | deploy the comp    | conents individually  | using the | e other features i               | n setup or as a g                                              | roup by clicking                          | Deploy.             |         |        |                             |      |
| o remove a package, click Uninst                                                                                                    | all. To manage yo                      | ur package l                           | icenses, click M   | lanage Licenses.      |           |                                  |                                                                |                                           |                     | Visi    | t AppE | cchange                     | : »  |
| nstalled Packages                                                                                                    |                                        |                                        |                    |                       |           |                                  |                                                                |                                           |                     |         |        |                             |      |
| Action                                                                                                    | Package Name                           | Publisher \                            | Version Number     | Namespace Prefix      | Status    | Allowed License                  | s Used Licenses                                                | Expiration Date                           | Install Date        | Limits  | Apps   | Tabs O                      | bjec |
| Uninstall Manage Licenses                                                                                                    | <u>Pin Tags</u>                        | Cloud<br>Analogy<br>Softech<br>Pvt Ltd | 1.38               | LightningTags         | Trial     | 10                               | 1                                                              | 8/1/2019                                  | 7/2/2019<br>5:04 AM |         | 1      | 4                           |      |
|                                                                                                    | Description<br>Now add tags ir         | n Lightning to                         | 00!                |                       |           |                                  |                                                                |                                           |                     |         |        |                             |      |
|                                                                                                    |                                        |                                        |                    |                       |           |                                  |                                                                |                                           |                     |         |        |                             |      |
| No uninstalled package data arc                                                                                                    | hives                                  |                                        |                    |                       |           |                                  |                                                                |                                           |                     |         |        |                             |      |
| No uninstalled package data arc                                                                                                    | hives<br>Add Us                        | sers''.                                |                    |                       |           |                                  |                                                                |                                           |                     |         |        |                             | 1    |
| No uninstalled package data arc                                                                                                    | hives<br>Add Us                        | sers".                                 |                    |                       |           |                                  |                                                                |                                           |                     |         |        |                             |      |
| No uninstalled package data arc<br>Click on "<br>ckage Details<br>n Tags<br>ack to Previous Page                                                | Add Us                                 | ers".                                  |                    | /                     |           |                                  |                                                                |                                           |                     |         | Hel    | p for this I                | Page |
| No uninstalled package data arc<br>Click on "<br>ckage Details<br>n Tags<br>ack to Previous Page<br>Package Name                                | Add Us<br>Pin Tags                     | ers".                                  |                    |                       |           |                                  | Publisher                                                      | Cloud Analogy                             | Softech Pvt         | Ltd     | Hel    | p for this I                | Page |
| No uninstalled package data arc<br>Click on "<br>ckage Details<br>in Tags<br>ack to Previous Page<br>Package Name<br>Status                     | Add Us<br>Pin Tags<br>Trial            | sers".                                 |                    |                       |           | Allow                            | Publisher<br>red Licenses                                      | Cloud Analogy<br>10                       | Softech Pvt         | Ltd     | Hel    | p for this                  | Page |
| No uninstalled package data arc<br>Click on "<br>ckage Details<br>n Tags<br>ack to Previous Page<br>Package Name<br>Status<br>Expiration Date   | Add Us Pin Tags Trial 7/31/2019        | sers".                                 |                    |                       |           | Allow                            | Publisher<br>red Licenses<br>wed Licenses                      | Cloud Analogy<br>10                       | Softech Pvt         | Ltd     | Hel    | p for this                  | Page |
| No uninstalled package data arc<br>Click on "<br>ckage Details<br>in Tags<br>tack to Previous Page<br>Package Name<br>Status<br>Expiration Date | Add Us Pin Tags Trial 7/31/2019        | sers".                                 |                    |                       | A   B   C | Allow<br>Us<br>C   D   E   F   G | Publisher<br>red Licenses<br>wed Licenses<br>H   I   J   K   L | Cloud Analogy<br>10<br>1<br>M   N   O   P | Softech Pvt         | Ltd     | Hel    | p for this                  | Page |
| No uninstalled package data arc<br>Click on "<br>ckage Details<br>in Tags<br>ack to Previous Page<br>Package Name<br>Status<br>Expiration Date  | Add Us Pin Tags Trial 7/31/2019        | Sers".                                 | d Users) Remov     | ve Multiple Users     | A   B   C | Allow<br>Us<br>C   D   E   F   G | Publisher<br>red Licenses<br>wed Licenses<br>H   I   J   K   L | Cloud Analogy<br>10<br>1<br>M N O P       | Softech Pvt         | Ltd     | Hel    | p for this $ $<br>Y   Z   C | Page |

3. Now select the user from "Available Users" and then click on "Add" button.

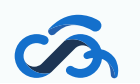

| n Tags                                                                                             |                                 |             | Help for this Page                                                                                            | 0   |
|----------------------------------------------------------------------------------------------------|---------------------------------|-------------|----------------------------------------------------------------------------------------------------|-----|
| /iew: All ~ Create New View                                                                        |                                 |             |                                                                                                    |     |
|                                                                                                    |                                 | 4           | A   B   C   D   E   F   G   H   I   J   K   L   M   N   O   P   Q   R   S   T   U   V   W   X   Y   Z   Other | All |
| Available Users Select Shown De                                                                    | select Shown Deselect All Add A | All Users   |                                                                                                    |     |
|                                                                                                    |                                 |             |                                                                                                    |     |
| Action Full Name 1                                                                                 | Role                            | Active      | Profile                                                                                                    |     |
| Laigural Daiat                                                                                     |                                 |             | Standard Diatform Lloor                                                                                       |     |
| ☑ Jaiswal, Rajat                                                                                   |                                 | ~           | Standard Platform User                                                                                        |     |
| Jaiswal, Rajat User, Integration                                                                   |                                 | ✓<br>✓      | Standard Platform User<br>Analytics Cloud Integration User                                                    |     |
| Jaiswal, Rajat     User, Integration     User, Security                                            |                                 | √<br>√<br>√ | Standard Platform User<br>Analytics Cloud Integration User<br>Analytics Cloud Security User                   |     |
| Jaiswal, Rajat     User, Integration     User, Security  Selected Users                            |                                 | ✓<br>✓<br>✓ | Standard Platform User<br>Analytics Cloud Integration User<br>Analytics Cloud Security User                   |     |
| Jaiswal, Rajat  User, Integration User, Security  Selected Users  Action Full Name                 |                                 | √<br>√<br>√ | Standard Platform User<br>Analytics Cloud Integration User<br>Analytics Cloud Security User                   |     |
| Jaiswal, Rajat  User, Integration  User, Security  Selected Users  Action Full Name Jaiswal, Rajat |                                 | √<br>√<br>√ | Standard Platform User<br>Analytics Cloud Integration User<br>Analytics Cloud Security User                   |     |

#### Add Pin Tags component to SObject Page

You can add this component to any object's record detail page. Following are the instructions to add the Pin Tags component to any object's record detail page:

If you want to add this component to Account Object, go to the Account Tab and open an Account record.

| Burlington Textiles Corp of Americ                                                                                                    | a 🔺                           |               |              | + Follow    | New Contact          | New Case            | New Note 🔻         |
|----------------------------------------------------------------------------------------------------|-------------------------------|---------------|--------------|-------------|----------------------|---------------------|--------------------|
| Type Phone<br>Customer - Direct (336) 222-7000                                                                                              | Website<br>www.burlington.com | Account Owner | Account Site | Indu<br>App | istry<br>barel       |                     |                    |
| Related Details News                                                                                                    |                               |               |              | Acti        | vity Chat            | ter                 |                    |
| 😆 Contacts (1)                                                                                                    |                               |               | New          | New         | Task Log a Ca        | II New Ever         | nt Email           |
| Jack Rogers           Title:         VP, Facilities           Email:         jrogers@burlington.com           Phone:         (336) 222-7000 |                               |               |              | Cr          | eate a task          |                     | Add                |
|                                                                                                    | View All                      |               |              | -           | Filters: All         | I time • All activi | Refresh Expand All |
| 딸 Opportunities (1)                                                                                                    |                               |               | New          | Next S      | steps. To get things | More Steps          | task or set up a   |
| Burlington Textiles Weaving Plant Generator                                                                                                 |                               |               |              | meeting     | ļ.                   |                     |                    |

2. For adding the Pin Tag Component, go to setup(gear icon) in the upper right corner and select Edit Page button from the drop-down list.

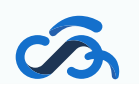

1.

| All 👻 Q Search Accounts and more                                                                                                    | * 🖬 ? 🏚 🖡 🐻                                                                                                    |
|----------------------------------------------------------------------------------------------------|----------------------------------------------------------------------------------------------------|
| Pin Tags Home Accounts Contacts Leads Opportunities Lightning Tag Parents Po<br>Account<br>Burlington Textiles Corp of America                                                                                                    | Pin Tags Confit     Setup     Setup     Setup for current app     Prollow     New Contact     Setup Service Setup |
| Type     Phone     Website     Account Owner     Account Site       Customer - Direct     (336) 222-7000     www.burlington.com     Ali Ibran 2                                                                                                    | Industry<br>Apparel<br>Edit Page fm                                                                               |
| Related Details News                                                                                                    | Activity Ch Edit Object                                                                                           |
| Contacts (1)     New       Jack Rogers<br>Title:     VP, Facilities<br>Email:       jrogers@burlington.com                                                                                                    | New Task         Log a Call         New Event         Email           Create a task         Add                   |
| Phone: (336) 222-7000<br>View All                                                                                                    | Filters: All time - All activities - All types<br>Refresh Expand All Next Steps More Steps                        |
| Opportunities (1)     New       Burlington Textiles Weaving Plant Generator <ul> <li>Image: Control of the second second s</li></ul> | No next steps. To get things moving, add a task or set up a meeting.                                              |

3. After selecting Edit Page, add the Pin Tags component by dragging it from the menu on the left side and dropping it over the place in the page where you want to add it and then from the right side drop down list select the component you want to add. Select the name of the Component from the right side.

| Lightning App Builder                       | Pages \  | Account Reco                                                                               | rd Page                                                                                 | ← Back ? Help                                     |
|---------------------------------------------|----------|--------------------------------------------------------------------------------------------|-----------------------------------------------------------------------------------------|---------------------------------------------------|
| 5 0 1                                       | (        | ☐ Desktop 		 Shrink To View 		 C Refresh                                                   |                                                                                         | Save Activation                                   |
| Lightning Components                        |          | Account<br>Mid Ibran All A                                                                 | + Follow New Contact New Case New Note V                                                | Page > PIN TAGS                                   |
| Q Search components                         | G        | lype Phone Website Account Grow Account Site Industry<br>∰ <u>finiteg⊥</u> _μ <sup>2</sup> |                                                                                         | * Component                                       |
|                                             | ^        | Related Details News                                                                       | Activity Chatter                                                                        | Popular Objects 🔹                                 |
| Twitter                                     |          | New Tags      Addition New Tags      Addition New Tags      d,      trigs x                | New Task Log a Call New Event Email<br>Crude a task                                     | Set Component Visibility Filters     H Add Filter |
| ✓ Custom (0)                                |          | L1                                                                                         | Refrecti Expand All                                                                     |                                                   |
| No components available.                    |          | S Popular Objects                                                                          | No next steps. To get things moving, add a task or set up a meeting.<br>Past Activities |                                                   |
| ✓ Custom - Managed (4)                      |          |                                                                                            | No past activity. Past meetings and tasks marked as done show up here.                  |                                                   |
| Deprecated Componen                         | t        |                                                                                            |                                                                                         |                                                   |
| Deprecated Componen     Deprecated Componen | it<br>it |                                                                                            |                                                                                         |                                                   |
| PIN TAGS                                    | v        | (I) Popular Tags<br>Cloud Anlaogy, DreamForce, DreamIn, Salesforce, Tag1, Test             |                                                                                         |                                                   |

If you are Installing it for the first time then you have to deploy domain to get custom components. Add "PIN TAGS" component again and choose other components from the drop down if you want to add other components also.

4. After adding your Tag component on the detail page, click the Save button and then click on the Activation button.

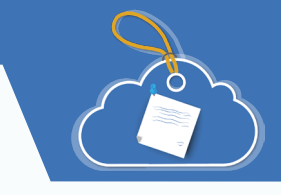

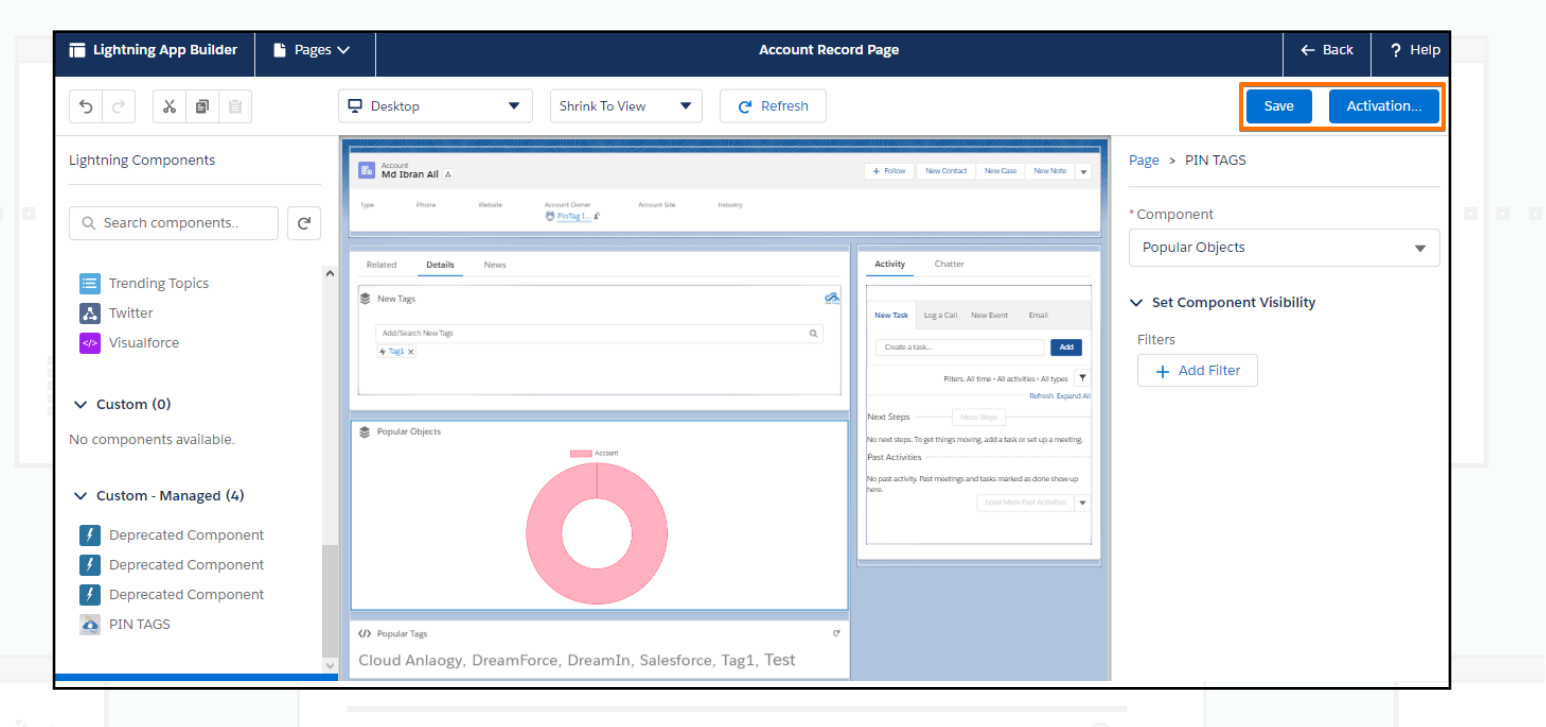

#### How to use the app

#### Add tags to Record Details

To Add a Tag on the record detail page follow these steps:

- 1. Type the Name of the tag you want to create.
- 2. Select "Create New Public Tag" on the record page.
- 3. Select "Create New Personal Tag" on the record page.

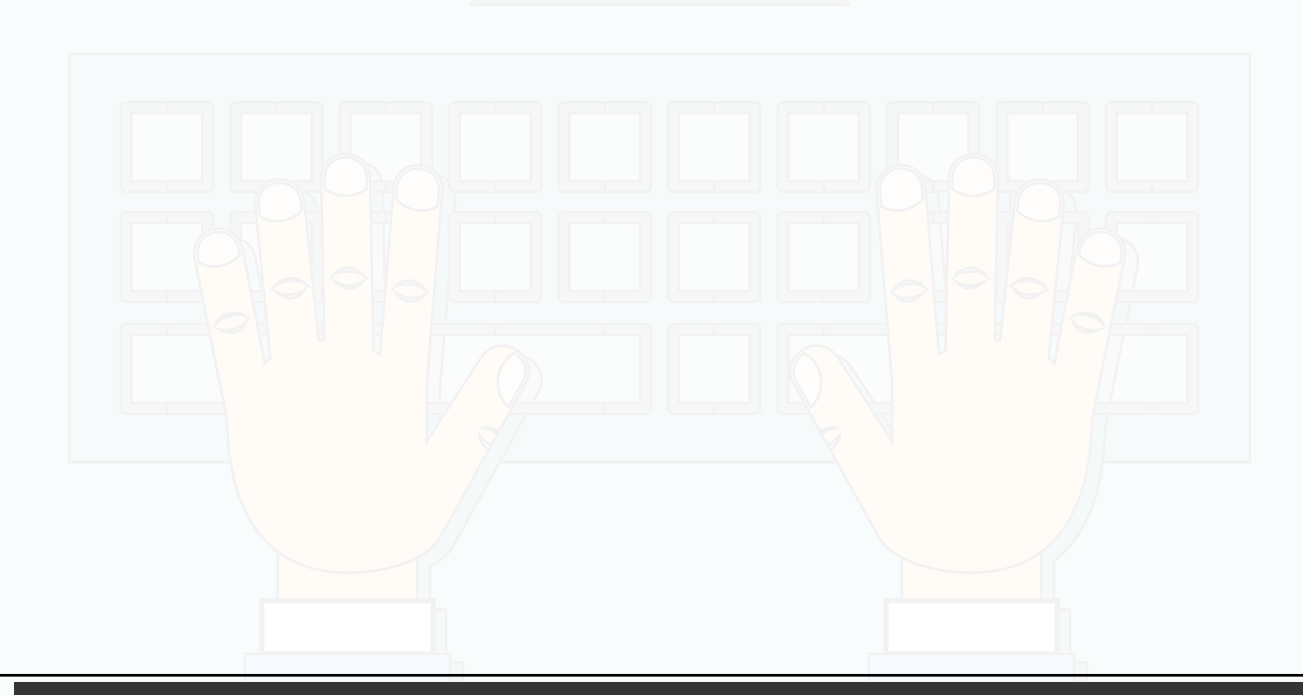

| Re | elated <b>Details</b> News           |   |   |
|----|--------------------------------------|---|---|
| \$ | New Tags                             | 8 | • |
|    | Salesforce1                          | Q |   |
|    | Q "Salesforce1" in New Tags          | ^ |   |
|    | + Create New Public Tag: Salesforce1 |   |   |

After adding a new tag, you can refresh the popular tags and can see the results.

| II.      | Account<br>Burlington Textiles Corp of America                                                                                                    |   |
|----------|----------------------------------------------------------------------------------------------------|---|
| F        | Related Details News                                                                                                    |   |
| \$       | New Tags                                                                                                    | Ś |
|          | Add/Search New Tags Q                                                                                                    |   |
|          | 4 Cloud × 4 Cloud Anlaogy ×                                                                                                    |   |
|          |                                                                                                    |   |
| \$       | Popular Objects                                                                                                    |   |
|          | Account Contact Opportunity                                                                                                    |   |
|          |                                                                                                    |   |
|          | Popular Tags                                                                                                    | G |
| Ca<br>Lo | apital, <mark>Cloud,</mark> Cloud Analogy QA, <mark>Cloud Anlaogy, Delhi,</mark> DreamForce, DreamIn, <mark>Finance, Housing,</mark> India<br>an, MeetUp, Salesforce, Tourism | , |

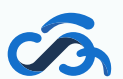

www.cloudanalogy.com

Now, If you want to add this component to other Standard or Custom Objects then follow the same steps as above. Also, you can use this component in task and events also.

#### Pin Tags Configurations

Pin Tags provide many features to use tags efficiently and effectively. To use these features click on the Pin Tags Configurations tab.

| Pin Tags Home Accounts V Contacts V Leads V Opportunities V              | 🗸 Lightning Tag Parents 🗸 Popula | ar Objects 🛛 Pin Tags Configurations 🛛 Lightning Tag Rules 🗸 🌒 |
|--------------------------------------------------------------------------|----------------------------------|----------------------------------------------------------------|
| Quarterly Performance<br>CLOSED \$1,820,000 OPEN (>70%) \$270,000 GOAL 🖍 | As of Jan 30, 2019 5:50:02 AM C  | Assistant                                                      |
| 2.5M                                                                     |                                  |                                                                |
| 1.5M                                                                     |                                  | Nothing needs your attention right now. Check back later.      |

#### Here are ten different sub-tabs under the Pin Tags Configuration.

|                    |                         |                 |              | A Home |
|--------------------|-------------------------|-----------------|--------------|--------|
| Dashboard          |                         |                 |              |        |
| Search             | Aii ibran Rajat Jaiswai | USER NAME       | V TOTAL TAGS | ~      |
| Page Creations     |                         | 2 Rajat Jaiswal |              | 4      |
| Mass Tag Creations |                         |                 |              |        |
| Tag Recommendation |                         |                 |              |        |
| Tag Colors         |                         |                 |              |        |
| User Managements   |                         |                 |              |        |
| Object Managements |                         |                 |              |        |
| Standard Tags      |                         |                 |              |        |
| Delete Tags        |                         |                 |              |        |

#### Mass Create Configuration:

Mass Create Configuration provides you with the ability to add existing tags on many records simultaneously.

1. Select any object from the "Salesforce Object" drop-down list.

| Danboard   Serch   Rape Creations   Mass Tag Creation   Tag Bocommendation   Tag Cools   Cools   International Tags   Object Managements   Object Managements   Caree   Tag   Object Managements   Caree   Caree   Tags   Detect Tags   Detect Tags <t< th=""><th>Cloud Analogy</th><th></th><th></th><th>A Home</th></t<>                                                                                                    | Cloud Analogy                                                                                                    |                                                                                                    |               | A Home                                         |
|----------------------------------------------------------------------------------------------------|----------------------------------------------------------------------------------------------------|----------------------------------------------------------------------------------------------------|---------------|------------------------------------------------|
| Search Mass Tag Creation<br>Tag Recommendation<br>Tag Recommendation                                                                                                    | Dashboard                                                                                                    | Mass Create Configuration                                                                                                    |               |                                                |
| age Creations   age Creations   age Roommendation   age Creations   age Creations   age Creations   age Creations   ber Managemends   Contract   Lead   Opportunity   Product   Contract   Lead   Opportunity   Product   Contract   Becorrise <td>earch</td> <td>Mass create configuration</td> <td></td> <td></td>                                                                                                    | earch                                                                                                    | Mass create configuration                                                                                                    |               |                                                |
| test 1g constront<br>ge ficearmentation<br>ge constront<br>test figs<br>biper. Managements<br>tradicat Tags<br>biper. Managements<br>tradicat Tags<br>Contact<br>Lad<br>Opportunity<br>Product<br>Case<br>Tav<br>2. Now click on the "+ Add Tags" button.                                                                                                    | age Creations                                                                                                    | Mass Tag                                                                                                    | Existing Rule |                                                |
| ag Recommendation<br>ag Colors<br>ser Managements<br>bject Managements<br>bject Managements<br>bject Managements<br>can data trags<br>eleste Tags                                                                                                    | lass Tag Creations                                                                                                    | Mass Tag Creation                                                                                                    |               |                                                |
| ag Colors<br>ser Managements<br>tijeet Managements<br>tijeet Managements<br>tijeet Managements<br>teete Tags<br>Lad<br>Opportunity<br>Product<br>Costact<br>Lad<br>Opportunity<br>Product<br>Case<br>Tec<br>Account<br>Product<br>Case<br>Tec<br>Mass Create Configuration<br>set Fag<br>Existing Rule<br>Mass Create Configuration<br>Seterors Object<br>Fecorets Sased on Selected Object<br>Seterors Object<br>Seterors Seterors Object<br>Seterors Seterors Object<br>Seterors Seterors Object<br>Seterors Seterors Sete                                                                                                    | ag Recommendation                                                                                                    | Salesforce Object                                                                                                    |               |                                                |
| ser Managements<br>bject Managements<br>bject Managements<br>bet Tags<br>bet Tags<br>b | ag Colors                                                                                                    | Account                                                                                                    | •             | ▼ Filter Records 2 Reset/Refresh               |
| bject Managements<br>andard Tags<br>elete Tags                                                                                                    | ser Managements                                                                                                    | None                                                                                                    | ^             |                                                |
| andard Tags   andard Tags   elete Tags     Lad   Opportunity   Product   Case     Task <b>2.</b> Now click on the "+ Add Tags" button.     anbard   Task     Mass Tag     Existing Rule     Sterine   Sterine   Sterine   Sterine     Contact     Lad     Opportunity   Product   Case     Task <b>2.</b> Now click on the "+ Add Tags" button.     Sterine   Task     Mass Tag   Existing Rule   Mass Tag Creation   Sterine   Sterine   Sterine   Sterine   Sterine   Sterine   Sterine   Sterine   Mass Tag   Existing Rule   Mass Tag Creation   Sterine   Sterine   Sterine   NAME   1   Butington Testiles Corp of America   2   Distension ptc                                                                                                    | biect Managements                                                                                                    | Campaign                                                                                                    |               |                                                |
| elete Tags                                                                                                    | tap dard Tags                                                                                                    | → Account                                                                                                    |               | Search                                         |
| elete Tags Lead Opportunity Product Case Tark                                                                                                    | tandard Tags                                                                                                    | Contact                                                                                                    |               | ~                                              |
| Cupolitating Product Case Tase                                                                                                    | elete Tags                                                                                                    | Lead                                                                                                    |               |                                                |
| Case   Tack     2. Now click on the "+ Add Tags" button.     arch   ge Creations   ge Creations   ge Creations   ge Creations   ge Creations   ge Creations   ge Creations   ge Creations   ge Creations   ge Creations   ge Creations   ge Creations   ge Creations   ge Creations   ge Creations   ge Creations   ge Creation   ge Creation   ge Cr                                                                                                    |                                                                                                    | Product                                                                                                    |               |                                                |
| Image:     2. Now click on the "+ Add Tags" button.     achoard     achoard     arch   age Creations   ge Corations   ge Cor                                                                                                    |                                                                                                    | Case                                                                                                    |               |                                                |
| 2. Now click on the "+ Add Tags" button.         askboard         askboard         asch         age Creations         age Creations         age Recommendation         age Colors         ser Managements         bject Managements         bject Managements         andard Tags         elete Tags                                                                                                    |                                                                                                    | Task                                                                                                    |               |                                                |
| ashbard each each age Creations Mass Tag Creation Mass Tag Creation age Coors each andard Tags elete Tags                                                                                                    | 2.                                                                                                    | Now click on the "+ Add Tac                                                                                                    | ys'' button.  |                                                |
| schboard<br>arch<br>arch<br>ge Creations<br>g Recommendation<br>g Colors<br>er Managements<br>pject Managements<br>andard Tags<br>Mass Create Configuration<br>Mass Tag Creation-<br>Salesforce Object<br>Account<br>P Filter Records 22 Reset/Refresh<br>Records based on Selected Object<br>Search<br>NAME<br>1 Burlington Textiles Corp of America<br>2 Dickenson plc                                                                                                    |                                                                                                    |                                                                                                    |               |                                                |
| arch   ige Creations   Mass Tag   Sates Tag Creation   ig Recommendation   ig Colors   ig Colors   bject Managements   bject Managements <                                                                                                    | ashboard                                                                                                    |                                                                                                    |               |                                                |
| Image Creations       Mass Tag       Existing Rule         ass Tag Creation       Mass Tag Creation         g Recommendation       Salesforce Object         g Colors       Account         bert Managements       Records based on Selected Object         bject Managements       Si entries         NAME       ✓         1       Burlington Textiles Corp of America         2       Dickenson plc                                                                                                    | earch                                                                                                    | Mass Create Configuration                                                                                                    |               | 26                                             |
| Ass Tag Creations g Recommendation g Colors ter Managements bject Managements andard Tags elete Tags elete Tags                                                                                                    |                                                                                                    | Mass Tag                                                                                                    | Existing Rule |                                                |
| g Recommendation         g Colors         ier Managements         bject Managements         andard Tags         bjete Tags         1         Burlington Textiles Corp of America         2         Dickenson plc                                                                                                    | ge Creations                                                                                                    |                                                                                                    |               |                                                |
| g Colors       ▲ Account       ▼ Filter Records       ?* Reset/Refresh         ber Managements       ■ Records based on Selected Object       Search         show 5 ; entries       Search         NAME       ✓         1 Burlington Textiles Corp of America       ✓         2 Dickenson plc       ✓                                                                                                    | ge Creations<br>ass Tag Creations                                                                                     | Mass Tag Creation                                                                                                    |               |                                                |
| Records based on Selected Object         object Managements         andard Tags         elete Tags         1       Burlington Textiles Corp of America         2       Dickenson plc                                                                                                    | ge Creations<br>ass Tag Creations<br>g Recommendation                                                                 | Mass Tag Creation                                                                                                    |               | 24                                             |
| bject Managements     Show 5 entries     Search       andard Tags     NAME     ✓       aldete Tags     1 Burlington Textiles Corp of America     ✓       2 Dickenson plc     ✓                                                                                                    | age Creations<br>ass Tag Creations<br>g Recommendation<br>g Colors                                                    | Mass Tag Creation<br>Salesforce Object<br>Account                                                                                                    | ¥             | ▼ Filter Records Z <sup>at</sup> Reset/Refresh |
| andard Tags NAME NAME   lete Tags lete Tags Dickenson plc                                                                                                    | ge Creations g Recommendation g Colors er Managements                                                                 | Mass Tag Creation<br>Salesforce Object<br>Account<br>Records based on Selected Object                                                                                                    | <b></b>       | ▼ Filter Records 🖉 Reset/Refresh               |
| alete Tags     1     Burlington Textiles Corp of America       2     Dickenson plc                                                                                                    | age Creations ass Tag Creations g Recommendation g Colors ser Managements bject Managements                           | Mass Tag Creation<br>Salesforce Object<br>Account<br>Records based on Selected Object<br>Show 5 • entries                                                                                                    | ¥             | ▼ Filter Records<br>Search                     |
| 2 Dickenson pic                                                                                                    | age Creations ass Tag Creations g Recommendation g Colors ser Managements bject Managements andard Tags               | Mass Tag Creation<br>Salesforce Object<br>Account<br>Records based on Selected Object<br>Show 5 ; entries<br>NAME                                                                                                    | •             | ▼ Filter Records                               |
|                                                                                                    | age Creations ass Tag Creations g Recommendation g Colors ser Managements bject Managements andard Tags elete Tags    | Mass Tag Creation<br>Salesforce Object<br>Account<br>Records based on Selected Object<br>Show 5 • entries<br>NAME<br>1 Burlington Textiles Corp of America                                                                                 | <b>v</b>      | ▼ Filter Records                               |
|                                                                                                    | age Creations lass Tag Creations ag Recommendation ag Colors ser Managements bject Managements andard Tags elete Tags | Mass Tag Creation<br>Salesforce Object<br>Account<br>Records based on Selected Object<br>Show 5 • entries<br>NAME<br>1 Burlington Textiles Corp of America<br>2 Dickenson plc<br>3 Edge Communications<br>4 Exercer Logistics and Exercent | <b>v</b>      | ♥ Filter Records                               |

3. After that "Create/Search Tags" and then click on the "Proceed" button.

Pages: 1/3

Showing 1 to 5 out of 12 entries

Next > Last >

+ Add Tags

| Dream                            |                 |                     | Q                     |
|----------------------------------|-----------------|---------------------|-----------------------|
| Q "Dream" in New Tags            |                 |                     |                       |
| 🗲 DreamIn                        |                 |                     |                       |
| ✤ DreamForce                     |                 |                     |                       |
| + Create New Public Tag: Dream   |                 |                     |                       |
| + Create New Personal Tag: Dream |                 |                     |                       |
|                                  |                 |                     |                       |
|                                  |                 |                     |                       |
|                                  |                 |                     |                       |
|                                  |                 |                     |                       |
|                                  |                 |                     |                       |
|                                  |                 | × Cancel            | Proceed               |
|                                  |                 |                     |                       |
| 4. You can also use the "Filte   | er Records'' op | tion to select part | icular recorc         |
| of an object. To use this o      | ption, click on | the "Filter Records | " button.             |
| Mass Create Configuration        |                 |                     |                       |
| Mass Tag                         | Existing Rule   |                     |                       |
| ss Tag Creation                  |                 |                     |                       |
| sforce Object                    |                 |                     |                       |
| count                            | •               | <b>Tilter Re</b>    | cords 🔁 Reset/Refresh |
|                                  |                 |                     |                       |
| cords based on Selected Object   |                 |                     |                       |

5. Select the value of "Field", "Operator", and enter "Compare Value" and then click on the "Proceed" button.

| Condition | s          |              |                                   |            |
|-----------|------------|--------------|-----------------------------------|------------|
|           | * Fields   | * Conditions | *Compare Value                    |            |
| 1.        | choose one | choose one   | ÷ ]                               | +          |
|           |            |              |                                   |            |
|           |            |              | × Cancel , 2ª Save Rule & Proceed | ,∂ Proceed |

#### 1. Click on "Tag Recommendation" tab

| Coud Analogy       |                                 |               |                            |                | A Home        |
|--------------------|---------------------------------|---------------|----------------------------|----------------|---------------|
| Dashboard          |                                 |               |                            |                |               |
| Search             | () Tag Recommendation           |               |                            |                |               |
| Page Creations     |                                 |               |                            |                | + New Rule    |
| Mass Tag Creations | List of all Existing Rules      |               |                            |                |               |
| Tag Recommendation | Show 5 🔶 entries                |               |                            | (              | Search        |
| Tag Colors         | NAME                            | ✓ RULE OBJECT | ✓ RULE EXPRESSION          | ✓ FILTER LOGIC | ~             |
| User Managements   |                                 |               | No data available in table |                |               |
| Object Managements | Showing 0 to 0 out of 0 entries | Pages         | : 0/0                      | ✓ First        | Next > Last > |
| Standard Tags      |                                 |               |                            |                |               |
| Delete Tags        |                                 |               |                            |                |               |

#### 2. Click on "+ New Rule" tab.

| Cloud Analogy      |                                 |               |                            |                | A Home        |
|--------------------|---------------------------------|---------------|----------------------------|----------------|---------------|
| Dashboard          |                                 |               |                            |                |               |
| Search             | Tag Recommendation              |               |                            |                |               |
| Page Creations     |                                 |               |                            |                | + New Rule    |
| Mass Tag Creations | List of all Existing Rules      |               |                            |                |               |
| Tag Recommendation | Show 5 🛟 entries                |               |                            | Sea            | ırch          |
| Tag Colors         | NAME                            | ✓ RULE OBJECT | ✓ RULE EXPRESSION          | ✓ FILTER LOGIC | ~             |
| User Managements   |                                 |               | No data available in table |                |               |
| Object Managements | Showing 0 to 0 out of 0 entries | Pages:        | : 0/0                      |                | Next > Last > |
| Standard Tags      |                                 |               |                            |                |               |
| Delete Tags        |                                 |               |                            |                |               |

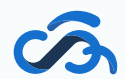

0

|                                                                                         |                                                                                        |                                                 | New                    | Rule                          |                   |                               |         |       |  |
|-----------------------------------------------------------------------------------------|----------------------------------------------------------------------------------------|-------------------------------------------------|------------------------|-------------------------------|-------------------|-------------------------------|---------|-------|--|
| Information                                                                             |                                                                                        |                                                 |                        |                               |                   |                               |         |       |  |
| *Name                                                                                   |                                                                                        |                                                 |                        | * Rule Object                 |                   |                               |         |       |  |
| Rule-1                                                                                  |                                                                                        |                                                 |                        | Account                       |                   |                               |         | \$    |  |
| Canditiana                                                                              |                                                                                        |                                                 |                        |                               |                   |                               |         |       |  |
| conditions                                                                              | Floids                                                                                 |                                                 | * Conditions           | *Com                          | naro Valuo        |                               |         |       |  |
| 1.                                                                                      | Account Name                                                                           |                                                 | CONTAINS               | ANY 1 Ibra                    | an                |                               |         | +     |  |
|                                                                                         |                                                                                        |                                                 | •                      | •                             |                   |                               |         |       |  |
|                                                                                         |                                                                                        |                                                 |                        |                               |                   |                               |         |       |  |
| Recommended                                                                             | d Tags                                                                                 |                                                 |                        |                               |                   |                               |         |       |  |
| * Add/Search T                                                                          | Tags                                                                                   |                                                 |                        |                               |                   |                               |         |       |  |
| salesforce                                                                              |                                                                                        |                                                 |                        |                               |                   |                               |         | Q     |  |
| Q "salesf                                                                               | force" in New Tags                                                                     |                                                 |                        |                               |                   |                               |         |       |  |
| 4 Salesfe                                                                               | arco                                                                                   |                                                 |                        |                               |                   |                               |         |       |  |
| Bell i<br>4.                                                                            | icon will<br>Click on Be                                                               | pop up or<br>ell icon to se                     | n records<br>ee the Re | which co<br>commen            | me ur<br>ded To   | nder the ru                   | le<br>V |       |  |
| Bell i<br>4.                                                                            | icon i will<br>Click on Be                                                             | pop up or<br>ell icon to se                     | n records<br>ee the Re | which co<br>commen            | me ur<br>ded To   | nder the ru                   | Jle     | 0 0 0 |  |
| Bell i<br>4.<br>Account<br>Md Ib                                                        | Click on Be                                                                            | pop up or<br>ell icon to se                     | ee the Re              | which co<br>commen            | me ur<br>ded To   | nder the ru<br>og<br>Industry |         |       |  |
| Bell i<br>4.<br>Account<br>Md Ib                                                        | icon i will<br>Click on Be<br>ran Ali A<br>Phone W<br>Details                          | pop up or<br>ell icon to se                     | n records<br>ee the Re | which co<br>commen            | me ur<br>ded To   | nder the ru                   |         |       |  |
| Bell i<br>4.<br>Account<br>Md Ib                                                        | Click on Be<br>ran Ali                                                                 | pop up or<br>ell icon to se                     | ee the Re              | which co<br>commen            | me ur<br>ded Ta   | nder the ru                   | Jle     |       |  |
| Bell i<br>Bell i<br>Account<br>Md Ib                                                    | Click on Be<br>ran Ali                                                                 | pop up or<br>ell icon to se                     | n records<br>ee the Re | which co<br>commen            | ded To            | nder the ru                   |         |       |  |
| Bell i<br>Account<br>Md Ib<br>Related<br>New Tag                                        | icon i will<br>Click on Be<br>ran Ali A<br>Phone W<br>Details                          | pop up or<br>ell icon to se                     | n records<br>ee the Re | which co<br>commen            | ime un<br>ded To  | nder the ru                   |         |       |  |
| Bell i<br>4.<br>Account<br>Md Ib<br>ype<br>Related<br>New Tag<br>Add/See                | Click on Be<br>ran Ali A<br>Phone W<br>Details                                         | pop up or<br>ell icon to se                     | ee the Re              | which co<br>commen            | ome un<br>ded To  | nder the ru                   | Jle     |       |  |
| Bell i<br>Bell i<br>Account<br>Md Ib<br>ype<br>Related<br>New Tag<br>Add/See<br>Add/See | Click on Be<br>ran Ali A<br>Phone W<br>Details                                         | pop up or<br>ell icon to se<br>absite A<br>News | n records<br>ee the Re | which co<br>commen            | ime un<br>ided To | Industry                      |         |       |  |
| Bell i<br>Account<br>Md Ib<br>ype<br>Related<br>New Tag<br>Add/See<br>Add/See           | Click on Be<br>ran Ali A<br>Phone W<br>Details                                         | pop up or<br>ell icon to se<br>ebste A<br>News  | n records<br>ee the Re | which co<br>commen            | me ur<br>ded Ta   | nder the ru                   | Jle     |       |  |
| Bell i<br>Bell i<br>Account<br>Md Ib<br>yps<br>Related<br>New Tag<br>Add/Sea            | Click on Be<br>ran Ali A<br>Phone W<br>Details                                         | pop up or<br>ell icon to se<br>ebsite A<br>News | n records<br>ee the Re | which co<br>commen            | ded To            | Industry                      | Jle     |       |  |
| Bell i<br>Account<br>Md Ib<br>ype<br>Related<br>New Tag<br>Add/See<br>Add/See           | Click on Be<br>ran Ali A<br>Phone W<br>Details                                         | pop up or<br>ell icon to se<br>absite A<br>News | n records<br>ee the Re | which co<br>commen            | me ur<br>ded To   | Industry                      |         |       |  |
| Bell i<br>Account<br>Md Ib<br>ype<br>Related<br>New Tag<br>Add/See<br>Cloud             | Click on Be<br>ran Ali A<br>Phone W<br>Details<br>gs<br>ech New Tags<br>x & MeetUp x & | pop up or<br>ell icon to se<br>ebste            | x                      | which co<br>commen            | ome un<br>ded To  | Industry                      |         |       |  |
| Bell i<br>Bell i<br>Account<br>Md Ib<br>ype<br>Related<br>New Tag<br>Add/See<br>Cloud   | Click on Be<br>ran Ali A<br>Phone W<br>Details<br>s<br>rch New Tags<br>x & MeetUp x &  | pop up or<br>ell icon to se<br>ebsite A<br>News |                        | which co<br>commen<br>Account |                   | Industry                      |         |       |  |

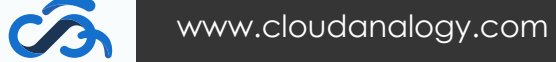

#### Color Configuration:

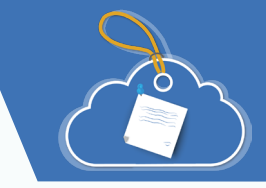

Color Configuration is used to give different colors to the tags.

1. Click on "Tag Color" tab.

| Courd Readings                                                                                                    |                              |                | A Home |
|----------------------------------------------------------------------------------------------------|------------------------------|----------------|--------|
| Dushboard                                                                                                    | _                            |                |        |
| Search                                                                                                    | Color Configuration          |                |        |
| Page Creations                                                                                                    | -Color Picker                | Lightning Tags |        |
| Mass Tag Creations                                                                                                    | + Add Color                  |                |        |
| Tag Recommendation                                                                                                    |                              |                |        |
| lag Colors                                                                                                    |                              |                |        |
| Jser Managements                                                                                                    |                              |                |        |
| Dbject Managements                                                                                                    |                              |                |        |
| Standard Tags                                                                                                    |                              |                |        |
| Delete Tags                                                                                                    |                              |                |        |
| 2. (                                                                                                    | Click ''+Add Color'' button. |                |        |
| 2. (                                                                                                    | Click "+Add Color" button.   |                | Home   |
| 2. C                                                                                                    | Click "+Add Color" button.   |                | Home   |
| 2. C                                                                                                    | Click "+Add Color" button.   |                | Home   |
| 2. C                                                                                                    | Click "+Add Color" button.   | Lightning Tags | Home   |
| 2. C                                                                                                    | Click "+Add Color" button.   | Lightning Tags | Home   |
| 2. C                                                                                                    | Click "+Add Color" button.   | Lightning Tags | Home   |
| 2. C                                                                                                    | Click "+Add Color" button.   | Ve Color       | Home   |
| 2. Constructions                                                                                                    | Click "+Add Color" button.   | ve Cotor       | Home   |
| 2. Control Control Con | Click "+Add Color" button.   | ve Color       | Home   |
| 2. Constructions<br>Dashboard<br>Dashboard<br>Search<br>Page Creations<br>Mass Tag Creations<br>Tag Recommendation<br>Tag Colors<br>User Managements<br>Diject Managements<br>Diject Managements<br>Standard Tags                                                                                                    | Click "+Add Color" button.   | ve Color       | ► Home |
| 2. Cond Analogy Conditions<br>Dashboard<br>Search<br>Page Creations<br>Mass Tag Creations<br>Tag Recommendation<br>Tag Colors<br>User Managements<br>Dbject Managements<br>Standard Tags<br>Delete Tags                                                                                                    | Click "+Add Color" button.   | ve Cotor       | Home   |

3. Select the color from the drop-down list and then enter the start and end range. Now click on "Save Color" button.

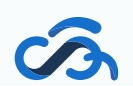

| Cloud Realogy      |               |             |            |            |               | A Home |
|--------------------|---------------|-------------|------------|------------|---------------|--------|
| Dashboard          |               |             |            |            |               |        |
| Search             | Color Configu | iration     |            |            |               |        |
| Page Creations     | Color Picker  |             |            | Li         | ghtning Tags  |        |
| Mass Tag Creations | + Add Color   |             | <b>B</b> : | Save Color | Cloud         | ^      |
|                    | Color         | Start Range | End Range  |            | Cloud Anlaogy |        |
| ag Recommendation  | ▼ #2BD7C2     | 1           | 2          |            | alosforso     |        |
| ag Colors          | Color         | Start Range | End Range  |            | salesione     |        |
|                    | ▼ #40D72F     | 3           | 4          |            | ЛeetUp        |        |
| Jser Managements   | Color         | Start Range | End Range  |            | Propries      |        |
| Object Managements | ▼ #FFBC46     | 5           | 8          | â          | JeanForce     |        |
| object managemento | Color         | Start Range | End Range  |            | DreamIn       |        |
| Standard Tags      | #FA2DC3       | 9           | 13         |            | ndia          |        |
| Delete Tags        |               |             |            | •          | lousing       |        |
|                    |               |             |            |            |               |        |
|                    |               |             |            | T   1      | ōurism        | ~      |

#### **User Configuration**

System Admin can provide different permissions to different users. There are 4 types of permissions:

- READ User can only view the tags added by System Admin to a record.
- ADD System Admin can provide access to adding the tag to other users
- CREATE User can also create the tags.
- DELETE User can only delete the tags he has created.
- PRIVATE User can only view the tags he has created. Tags created by other users are not visible to him.
- 1. Click on "User Managements".

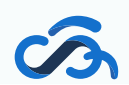

| Cloud Analogy      |           |             |           |        |         |                                              |        |                   |        | A Home |  |
|--------------------|-----------|-------------|-----------|--------|---------|----------------------------------------------|--------|-------------------|--------|--------|--|
| Dashboard          |           | r Config    | uration   |        |         |                                              |        |                   |        |        |  |
| Search             |           | Coning      | uration   |        |         |                                              |        |                   |        |        |  |
| Page Creations     | Show 5    | ¢ e         | ntries    |        | User D  | etails (💄 - Approved, 🚢 - Private, 🧞 - Denie | ed)    |                   | Search |        |  |
| Mass Tag Creations | READ      | ADD         | CREATE    | DELETE | PRIVATE | USERNAME                                     | ~      | FULL NAME         |        | ~      |  |
| Tag Recommendation | 20        | 20          | 20        | 20     | 20      | autoproc@00d0o0000017efkeam                  |        | Automated Process |        |        |  |
| Tag Colors         | 20        | 20          | 20        | 20     | 20      | pintag1@cloudanalogy.com                     |        | Rajat Jaiswal     |        |        |  |
| User Managements   | 20        | 20          | 20        | 20     | 20      | integration@00d0o0000017efkeam.com           | ı      | Integration User  |        |        |  |
| Object Managements | 20        | 20          | 20        | 20     | 20      | insightssecurity@00d0o0000017efkeam          | .com   | Security User     |        |        |  |
| Standard Tags      | 20        |             |           |        |         | chatty.00d0o000017efkeam.pn30e24b            | wbnb@c | Chatter Expert    |        |        |  |
| Delete Tags        | Showing 1 | to 5 out of | 5 entries |        |         | Pages: 1/1                                   |        |                   | Next > | Last 🕨 |  |
|                    |           |             |           |        |         |                                              |        |                   |        |        |  |

2. Click the "Red icon" of that user for which System Admin(you) want to set permissions.

| Goud Analogy       |         |                 |           |        |         |                                             |                       |             | Home |
|--------------------|---------|-----------------|-----------|--------|---------|---------------------------------------------|-----------------------|-------------|------|
| Dashboard          |         | 0.0             |           |        |         |                                             |                       |             |      |
| Search             | 2 0     | ser Config      | uration   |        |         |                                             |                       |             |      |
| Page Creations     | Show    | 5 🛟 er          | ntries    |        | User D  | etails (🚢 - Approved, 🚢 - Private, 🍰 - Deni | ed)                   | Search      |      |
| Mass Tag Creations | READ    | ADD             | CREATE    | DELETE | PRIVATE | USERNAME                                    | ✓ FULL NAME           |             | ~    |
| Tag Recommendation |         | 20              | 20        | 20     | 20      | autoproc@00d0o0000017efkeam                 | Automated Process     |             |      |
| Fag Colors         | 20      | 20              | 20        | 20     | 20      | pintag1@cloudanalogy.com                    | Rajat Jaiswal         |             |      |
| Jser Managements   | 20      | 20              | 20        | 20     | 20      | integration@00d0o0000017efkeam.con          | n Integration User    |             |      |
| Object Managements | -       | 20              | 20        | 20     | 20      | insightssecurity@00d0o0000017efkeam         | .com Security User    |             |      |
| Standard Tags      | -       |                 |           |        | 20      | chatty.00d0o000017efkeam.pn30e24b           | wbnb@c Chatter Expert |             |      |
| Delete Tags        | Showing | g 1 to 5 out of | 5 entries |        |         | Pages: 1/1                                  | First < Previous      | Next > Last | •    |

3. Also, System Admin has to assign the permission set of Pintag to the user. Click on the "Edit Assignment" of that user whom you want to assign permission.

| SETUP<br>Users                                                                 |                               |                                                      |     |
|--------------------------------------------------------------------------------|-------------------------------|------------------------------------------------------|-----|
|                                                                                |                               |                                                      | Yan |
|                                                                                | Used Data Space               | 4 KB [View]                                          | ^   |
|                                                                                | Used File Space               | 0 B [ <u>View</u> ]                                  |     |
|                                                                                | Last Login                    | 7/1/2019 3:36 AM                                     |     |
|                                                                                | Last Password Change or Reset | 6/27/2019 5:41 AM                                    |     |
|                                                                                | Failed Login Attempts         | 0 1                                                  |     |
|                                                                                | Individual                    |                                                      |     |
| Created By <u>PinTag Ibran</u> , 1/30/2019 7:20 AM<br>Edit Sharing Reset Passy | Modified By                   | <u>PinTag Ibran</u> , 7/2/2019 5:39 AM               | •   |
| rmission Set Assignments                                                       |                               | Permission Set Assignments Help                      | ?   |
| o records to display                                                           |                               |                                                      |     |
| rmission Set Assignments: Activation<br>quired Edit Assignments                |                               | Permission Set Assignments: Activation Required Help | ?   |
|                                                                                |                               |                                                      |     |

### 4. Move Pin tags from "Available Permission Sets" to "Enabled Permission Sets". Then click on Save.

| nission Set Assignments<br>ran TestUser2                                                                                        |                |           |
|----------------------------------------------------------------------------------------------------|----------------|-----------|
|                                                                                                    | Save           |           |
| Available Permission Sets                                                                                                    | Enabled Permis | sion Sets |
| CRM User<br>Pin Tags<br>Sales Cloud User<br>Salesforce Console User<br>Service Cloud User<br>Standard Einstein Activity Capture | Add<br>Remove  | ^         |
|                                                                                                    | ~              | ~         |

5. Now the user ( whom System Admin has assigned the permission ) can use the app feature according to the assignment given to him.

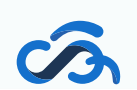

#### **Object Configuration:**

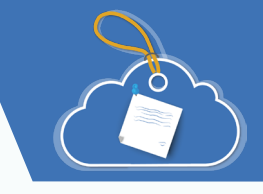

Object Configuration lets you decide what fields you want to see on the Tab Detail Page.

- 1.
  - Click on "Object Managements".

| <u>s</u>                                                                                                    |                                                                                                 |                   |             |                    | A Home        |
|----------------------------------------------------------------------------------------------------|-------------------------------------------------------------------------------------------------|-------------------|-------------|--------------------|---------------|
| ashboard                                                                                                    |                                                                                                 |                   |             |                    |               |
| earch                                                                                                    | Object Configu                                                                                  | uration           |             |                    |               |
| age Creations                                                                                                    | *Salesforce Object                                                                              |                   |             |                    |               |
| lass Tag Creations                                                                                                    | Select an Option                                                                                | -                 |             |                    |               |
| g Recommendation                                                                                                    | Fields                                                                                          |                   |             |                    |               |
| ig Colors                                                                                                    | Available                                                                                       | Selected          |             |                    |               |
| ser Managements                                                                                                    |                                                                                                 |                   |             |                    |               |
| bject Managements                                                                                                    |                                                                                                 | •                 | *           |                    |               |
| andard Tags                                                                                                    |                                                                                                 |                   |             |                    |               |
| elete Tags                                                                                                    |                                                                                                 |                   |             |                    |               |
|                                                                                                    |                                                                                                 |                   |             |                    |               |
|                                                                                                    |                                                                                                 |                   |             |                    |               |
|                                                                                                    |                                                                                                 |                   |             |                    | 10.00         |
| 2 9                                                                                                    | Soloct an obje                                                                                  | act from the drop | down        | C Reset 🗄 Save An  | d New 🗄 Save  |
| 2. S                                                                                                    | Select an obje                                                                                  | ect from the drop | -down list. | C Reset            | d New 🖻 Save  |
| 2. S                                                                                                    | Select an obje                                                                                  | ect from the drop | -down list. | C Finant 🗠 Sama An | d New 11 Save |
| 2. S                                                                                                    | Select an obje                                                                                  | ect from the drop | -down list. | C Pasat 🗄 Sine An  | d New 🖻 Save  |
| 2. S                                                                                                    | Select an obje                                                                                  | ect from the drop | -down list. | C Roset            | d New El Save |
| 2. S                                                                                                    | Select an obje                                                                                  | ect from the drop | -down list. | C Pasat Sava An    | d New 19 Save |
| 2. S                                                                                                    | Select an obje<br>Object Configu<br>"Selection Object                                           | ect from the drop | -down list. | C Pasat            | d New 11 Save |
| 2. S                                                                                                    | Select an obje<br>Object Configu<br>Colores Object<br>Select an Option                          | ect from the drop | -down list. | C Pasat            | d New 19 Save |
| 2. S<br>ar freedop<br>arch<br>ge Creations<br>ass Tag Oreations<br>g Recommendation<br>g Colors                                                                                                    | Select an obje<br>Select an obje<br>Object Configu<br>Select an Option<br>Fields<br>Available   | ect from the drop | -down list. | C Preset           | d New E Save  |
| 2. S                                                                                                    | Select an obje<br>Object Configu<br>"Selection Object<br>Select on Option<br>Relds<br>Available | act from the drop | -down list. | C Pasat            | d New El Save |
| 2. S<br>2. S<br>2. S | Select an obje<br>Object Configu<br>Select an Option<br>Fields<br>Autistic                      | ect from the drop | -down list. | C Pasat            | New Save      |
| 2. S<br>and heatings<br>ashboard<br>asech<br>age Creations<br>age Creations<br>age Stag Divisions<br>ag Recommendation<br>ag Colors<br>ser Managements<br>bject Managements<br>bject Managements                                                                                                    | Select an obje<br>Object Configu<br>Select an Option<br>Fields<br>Available                     | ect from the drop | -down list. | C Preset           |               |
| 2. S<br>2. S<br>2. S | Select an obje<br>Object Configu<br>Seect an Option<br>Fields<br>Avaluate                       | ect from the drop | -down list. |                    | d New E Save  |

3. Insert the fields from Available to Selected and then click on the Save button.

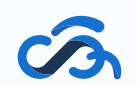

| Cloud Analogy      |                                       |            |                 |        |                    | A Home |  |
|--------------------|---------------------------------------|------------|-----------------|--------|--------------------|--------|--|
| Dashboard          |                                       |            |                 |        |                    |        |  |
| Search             | Object Configuration                  |            |                 |        |                    |        |  |
| Page Creations     | * Salesforce Object                   |            |                 |        |                    |        |  |
| Mass Tag Creations | Account                               |            | •               |        |                    |        |  |
| Tag Recommendation | Account Fields                        |            |                 |        |                    |        |  |
| Tag Colors         | Available                             | ^ <b>b</b> | Selected        |        |                    |        |  |
| User Managements   | Master Record ID                      |            | Account Name    |        |                    |        |  |
| Object Managements | Parent Account ID                     | •          | Billing Street  | •      |                    |        |  |
| Standard Tags      | Billing State/Province                |            | Billing City    |        |                    |        |  |
| Delete Tags        | Billing Zip/Postal Code               |            | Billing Country |        |                    |        |  |
|                    | Billing Latitude<br>Billing Longitude | ¢          |                 |        |                    |        |  |
|                    |                                       |            |                 | C' Re: | set P Save And New | 💾 Save |  |

If you want to "Save" more object fields then click on "Save and New" button. If you want to reset the changes just click on "Reset".

4. Now click on any tag. You will see the selected fields of the objects.

| Cloud                               |                    | Export to PDF                                                                                         | ✓ Email X Close |
|-------------------------------------|--------------------|----------------------------------------------------------------------------------------------------|-----------------|
| Lightning Tags                      |                    |                                                                                                    |                 |
| Account - (13 records)              |                    |                                                                                                    |                 |
| ACCOUNT NAME                        | ACCOUNT TYPE       | BILLING STREET                                                                                        | BILLING CITY    |
| Edge Communications                 | Customer - Direct  | 312 Constitution Place Austin, TX 78767 USA                                                           | Austin          |
| Burlington Textiles Corp of America | Customer - Direct  | 525 S. Lexington Ave                                                                                  | Burlington      |
| Pyramid Construction Inc.           | Customer - Channel | 2 Place Jussieu                                                                                       | Paris           |
| Dickenson plc                       | Customer - Channel | 1301 Hoch Drive                                                                                       | Lawrence        |
| Grand Hotels & Resorts Ltd          | Customer - Direct  | 2334 N. Michigan Avenue, Suite 1500 Chicago, IL 60601, USA                                            | Chicago         |
| United Oil & Gas Corp.              | Customer - Direct  | 1301 Avenue of the Americas New York, NY 10019 USA                                                    | New York        |
| Express Logistics and Transport     | Customer - Channel | 620 SW 5th Avenue Suite 400 Portland, Oregon 97204 United States                                      | Portland        |
| University of Arizona               | Customer - Direct  | 888 N Euclid Hallis Center, Room 501 Tucson, AZ 85721 United States                                   | Tucson          |
| United Oil & Gas, UK                | Customer - Direct  | Kings Park, 17th Avenue, Team Valley Trading Estate, Gateshead, Tyne and Wear NE26 3HS United Kingdom |                 |
| United Oil & Gas, Singapore         | Customer - Direct  | 9 Tagore Lane Singapore, Singapore 787472 Singapore                                                   | Singapore       |
| GenePoint                           | Customer - Channel | 345 Shoreline Park Mountain View, CA 94043 USA                                                        | Mountain View   |
| sForce                              |                    | The Landmark @ One Market                                                                             | San Francisco   |
| Md Ibran Ali                        |                    |                                                                                                    |                 |
|                                     |                    |                                                                                                    |                 |

Also, you can save the information (records) as a PDF or Excel by clicking on "Export to PDF" and "Export to Excel". It also allows sending the same information to any person via email.

#### Standard Tab:

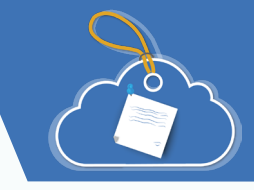

Note: "Standard Tags" tab will appears when Standard Tag is enabled Steps to Enable Standrd Tag:

- a. From Setup, enter Tag Settings in the Quick Find box, then select Tag Settings.
- b. Select **Enable** Personal **Tags** and **Enable** Public **Tags** to **allow** users to add personal and public **tags** to records. ...
- c. Specify which objects and page layouts display **tags** in a **tag** section at the top of record detail pages....
- d. Click Save.
- 1. Click on "Standard Tags" tab

| Cloud Analogy      |                              |                     | A Home                             |
|--------------------|------------------------------|---------------------|------------------------------------|
| Dashboard          | Standard Tage                |                     |                                    |
| Search             | Standard lags                |                     |                                    |
| Page Creations     | Standard Personal Tags       | More∨               |                                    |
| Mass Tag Creations | Object Name                  | Total Personal Tags | Action                             |
| Tag Recommendation | Account Tag ( AccountTag )   | 3                   | Copy Personal Tags                 |
| Tag Colors         | Asset Tag ( AssetTag )       | 0                   | Copy Personal Tags                 |
| Object Managements | Campaign Tag ( CampaignTag ) | 0                   | R <sup>al</sup> Copy Personal Tags |
| Standard Tags      | Case Tag ( CaseTag )         | 0                   | Copy Personal Tags                 |
| Delete Tags        | Contact Tag ( ContactTag )   | 0                   | Copy Personal Tags                 |
|                    | Contract Tag ( ContractTag ) | 0                   | R <sup>al</sup> Copy Personal Tags |
|                    | Event Tag ( EventTag )       | 0                   | Copy Personal Tags                 |
|                    |                              |                     |                                    |

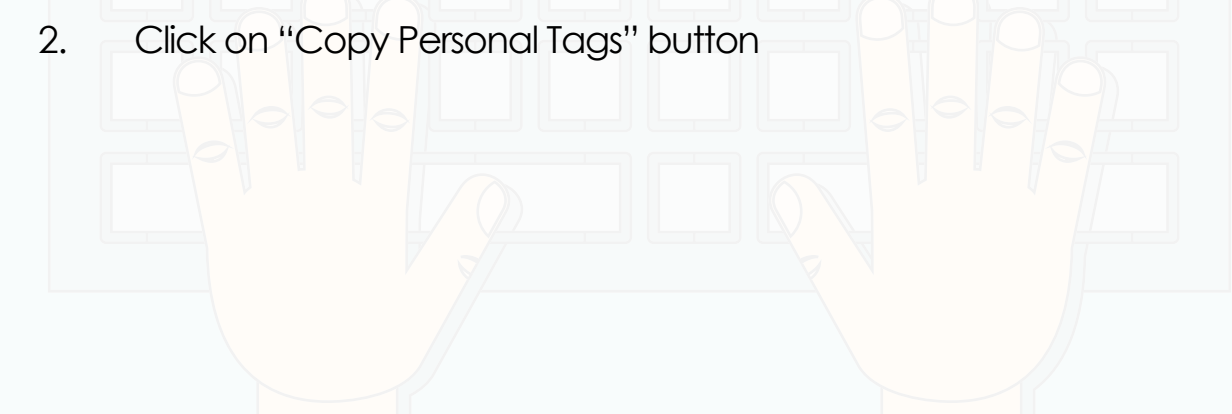

| Joud Rhalogy       |                              |                     | Home               |
|--------------------|------------------------------|---------------------|--------------------|
| Dashboard          | Standard Tags                |                     |                    |
| age Creations      | Standard Personal Tags       | More∨               |                    |
| Mass Tag Creations | Object Name                  | Total Personal Tags | Action             |
| ag Recommendation  | Account Tag ( AccountTag )   | 3                   | Copy Personal Tags |
| lser Managements   | Asset Tag ( AssetTag )       | 0                   | Copy Personal Tags |
| bject Managements  | Campaign Tag ( CampaignTag ) | 0                   | Copy Personal Tags |
| tandard Tags       | Case Tag ( CaseTag )         | 0                   | Copy Personal Tags |
| Voloto Tags        | Contact Tag ( ContactTag )   | 0                   | Copy Personal Tags |
| velete lags        | contact tab ( contact tab )  |                     |                    |

Note: You will receive an email after successfully copying all the Standard tags in Pintag.

#### Dashboard Tab:

The dashboard is always open as the default tab

1. Click on "Dashboard" tab

|                    |                         |   |               |              | A Home |
|--------------------|-------------------------|---|---------------|--------------|--------|
| Dashboard          |                         |   |               |              |        |
| Search             | Ali Ibran Rajat Jaiswal |   | USER NAME     | ✓ TOTAL TAGS | $\sim$ |
|                    |                         | 1 | Ali Ibran     |              | 32     |
| Page Creations     |                         | 2 | Rajat Jaiswal |              | 4      |
| Mass Tag Creations |                         |   |               |              |        |
| Tag Recommendation |                         |   |               |              |        |
| Tag Colors         |                         |   |               |              |        |
| User Managements   |                         |   |               |              |        |
| Object Managements |                         |   |               |              |        |
| Standard Tags      |                         |   |               |              |        |
| Delete Tags        |                         |   |               |              |        |

2. Click on the User Name to see the number of Tags used by any particular User

| oud Analogy PIT Tags                                                                                                    |                                                                                                    |                             |                                       |                |                                              |
|----------------------------------------------------------------------------------------------------|----------------------------------------------------------------------------------------------------|-----------------------------|---------------------------------------|----------------|----------------------------------------------|
| ashboard<br>earch<br>age Creations<br>lass Tag Creations<br>ag Recommendation<br>ag Colors<br>ser Managements<br>bject Managements |                                                                                                    | Ali Ibran Rajat Jaiswal     | USER NAME 1 Ali Ibran 2 Rajat Jaiswal | ✓ TOTAL TAGS   | <ul> <li>✓</li> <li>32</li> <li>4</li> </ul> |
| andard Tags<br>elete Tags                                                                                                    |                                                                                                    |                             |                                       | ~ . ~          |                                              |
| Also, y<br>cursoi                                                                                                    | you can see the<br>r on the chart.                                                                    | e number of Tag             | is used by every us                   | er by hovering | the                                          |
| Also, y<br>cursoi<br>Searc<br>1.                                                                                                   | you can see the<br>r on the chart.<br><b>ch Tab:</b><br>Click on "Stand                               | e number of Tag             | is used by every us                   | er by hovering | the                                          |
| Also, y<br>Curson<br>Secard<br>1.                                                                                                  | you can see the<br>r on the chart.<br><b>ch Tab:</b><br>Click on "Stand                               | e number of Tag             | is used by every us                   | er by hovering | the                                          |
| Also, y<br>CUISO<br>Secure<br>1.                                                                                                   | you can see the<br>r on the chart.<br><b>ch Tab:</b><br>Click on "Stand<br>Search Tags<br>Search Tags | anumber of Tag<br>lard" tab |                                       |                | the<br>Home<br>All Clear<br>ged Records      |

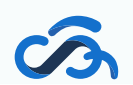

| Cloud Realogy                  | A Home                                                                   |  |
|--------------------------------|--------------------------------------------------------------------------|--|
| Dashboard<br>Search            | Q Search Tags                                                            |  |
| Page Creations                 | Salesforce A B C D E F G H I J K L M N O P Q R S T U V W X Y Z All Clear |  |
| Tag Recommendation             | Get Tagged Records                                                       |  |
| Tag Colors<br>User Managements |                                                                          |  |
| Object Managements             |                                                                          |  |
| Standard Tags                  |                                                                          |  |
| Delete Tags                    |                                                                          |  |

#### 3. Search another Tag by clicking on the "+" icon

|                    |                        |                    |                   | A Home                  |
|--------------------|------------------------|--------------------|-------------------|-------------------------|
| Dashboard          |                        |                    |                   |                         |
| Search             | Search Tags            |                    |                   |                         |
| Page Creations     | DreamIn                | Q + ABC            | EFGHIJKLMNOPQRS   | T U V W X Y Z All Clear |
| Mass Tag Creations |                        |                    |                   |                         |
| Tag Recommendation | Select all tags        | Join with AND (&&) | Join with OR (  ) | Get Tagged Records      |
| Tag Colors         | 4 Salesforce 4 DreamIn |                    |                   |                         |
| User Managements   |                        |                    |                   |                         |
| Object Managements |                        |                    |                   |                         |
| Standard Tags      |                        |                    |                   |                         |
| Delete Tags        |                        |                    |                   |                         |

## 4. Select Tag/s, select toggle button(AND/OR) and click on "Get tagged Records" button

| Cloud Analogy    | PIN Tags |                                                        | lome |
|------------------|----------|--------------------------------------------------------|------|
| Dashboard        |          | Count Test                                             |      |
| Search           |          | Search lags                                            |      |
| Page Creations   |          |                                                        | ear  |
| Mass Tag Creatio | ons      |                                                        |      |
| Tag Recommend    | dation   | Select all tags Join with AND (&&) V Join with OR (II) |      |
| Tag Colors       |          | 4 Salesforce 4 DreamIn                                 |      |
| User Manageme    | ents     |                                                        |      |
| Object Manager   | ments    |                                                        |      |
| Standard Tags    |          |                                                        |      |
| Delete Tags      |          |                                                        |      |

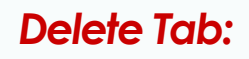

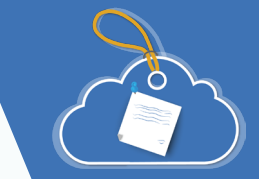

#### 1. Click on "Deleted" tab

|                    | A Home                                                 |  |
|--------------------|--------------------------------------------------------|--|
| Dashboard          |                                                        |  |
| Search             | C> Delete lags of inactive osers                       |  |
| Page Creations     | You don't have inactive users or Tags created by them. |  |
| Mass Tag Creations |                                                        |  |
| Tag Recommendation |                                                        |  |
| Tag Colors         |                                                        |  |
| User Managements   |                                                        |  |
| Object Managements |                                                        |  |
| Standard Tags      |                                                        |  |
| Delete Tags        |                                                        |  |
|                    |                                                        |  |

2. Click on "Delete All Tags" button of an inactive user which you want to delete

|                    |                                            | $\wedge$   |                   |        |
|--------------------|--------------------------------------------|------------|-------------------|--------|
| Cloud Analogy      |                                            |            |                   | A Home |
| Dashboard          | Delate Tags of Inactive Lisers             |            |                   |        |
| Search             | Delete lags of mactive osers               |            |                   |        |
| Page Creations     | User Name                                  | Total Tags | Action            |        |
| Mass Tag Creations | Rajat Jaiswal ( pintag1@cloudanalogy.com ) | 4          | 💼 Delete All Tags |        |
| Fag Recommendation |                                            |            |                   |        |
| Tag Colors         |                                            |            |                   |        |
| User Managements   |                                            |            |                   |        |
| Object Managements |                                            |            |                   |        |
| Standard Tags      |                                            |            |                   |        |
| Delete Tags        |                                            |            |                   |        |

3. Click on the "Yes" button for confirmation

| ✓ Yes |
|-------|
|       |

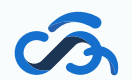

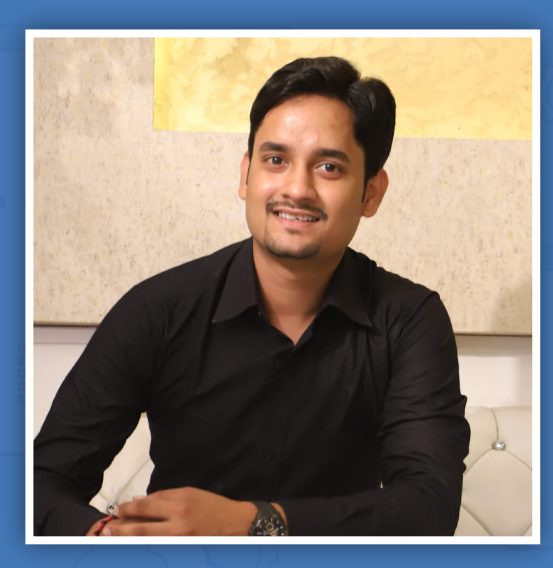

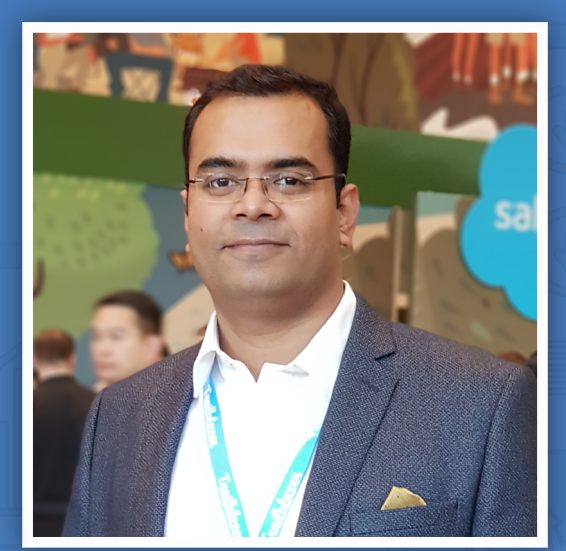

RAJAT JAISWAL Author

AJAY KUMAR DUBEDI Product Owner

# THANK YOU

Cloud Analogy Softech (P). LTD

- S www.cloudanalogy.com
- pintags@cloudanalogy.com
- s cloud.analogy
- +1 (415) 830 3899